# **Discussions in Moodle**

Discussions play a key role in our workshops. The discussion forum is where you will collaborate, reflect on content and engage with workshop leaders and learners.

# Accessing discussions

Discussions are signposted by the speech bubble icon and will generally by identified as a forum in the title. When you enter the discussion forum, you will see the title of the forum at the top with a description of the topic it contains.

In some cases, you will be adding a new topic to the discussion, and in others you will be replying to another person. See below for how to (1) add a new topic, (2) reply to a posted comment, (3) edit an existing topic and (4) delete a posted comment.

#### Adding a new topic

- 1. Access the discussion forum.
- 2. Click Add a new topic.
- Subject and Message are required fields.
  \* You need to enter text for both of these, or you will not be able to create your topic.
- 4. Click the Advanced link to select your Subscription preference.

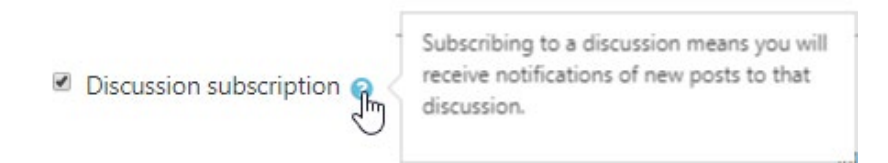

5. If required, click the Advanced link, then attach your document.

| Attachment | 0 | Maximum file size: 20MB, maximum number of files: 9 |  |  |  |  |  |
|------------|---|-----------------------------------------------------|--|--|--|--|--|
|            |   |                                                     |  |  |  |  |  |
|            |   | Files                                               |  |  |  |  |  |
|            |   | You can drag and drop files here to add them        |  |  |  |  |  |
|            |   |                                                     |  |  |  |  |  |

6. Finally, click **Post to forum**.

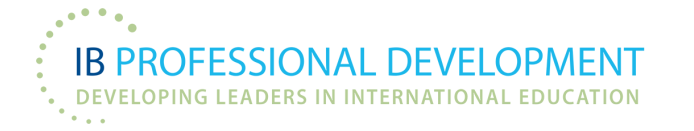

## **Replying to a topic**

- 1. Access the discussion forum.
- 2. Click on the name of the discussion topic of interest, located under the **Discussion** heading.
- 3. You will then be presented with all of the discussion threads within that topic. Click **Reply** under the thread you want to reply to.
- 4. Write your reply in the textbox.
- 5. Click Submit.

|   | Hello<br>by John Smith<br>Hello! My name is Jo | - Friday, 27 March 2020, 3:34 PM | 1         |      |        |       |                     |
|---|------------------------------------------------|----------------------------------|-----------|------|--------|-------|---------------------|
|   |                                                |                                  | Permalink | Edit | Delete | Reply | Export to portfolio |
| ` | Vrite your reply                               |                                  |           |      |        |       | 1                   |
| 9 | Submit Cancel                                  | Reply privately                  |           |      |        |       | Advanced            |

### **Editing your post**

- 1. Access the discussion forum.
- 2. Click on the name of the discussion topic of interest, located under the heading **Discussion**.
- 3. Click Edit under the post that you want to update. Please note that you can only edit your own posts.
- 4. Update the content of the post.
- 5. Click Save changes.

#### **Deleting a post**

- 1. Access the discussion forum.
- 2. Click on the name of the discussion topic of interest, located under the heading Discussion.

- 3. Click Delete under the post that you want to delete. *\* Please note that you can only delete your own posts.*
- 4. Click Continue to delete the post or Cancel.

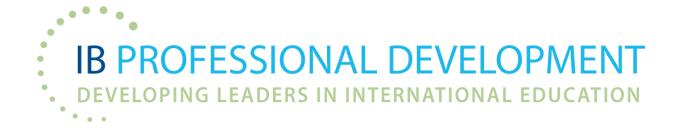